## How Students Can Access Their Online Resource Library through Carnegie Learning

- 1. Visit <a href="http://www.washoeschools.net">www.washoeschools.net</a>
- 2. Choose the "students and parents" tab at the top

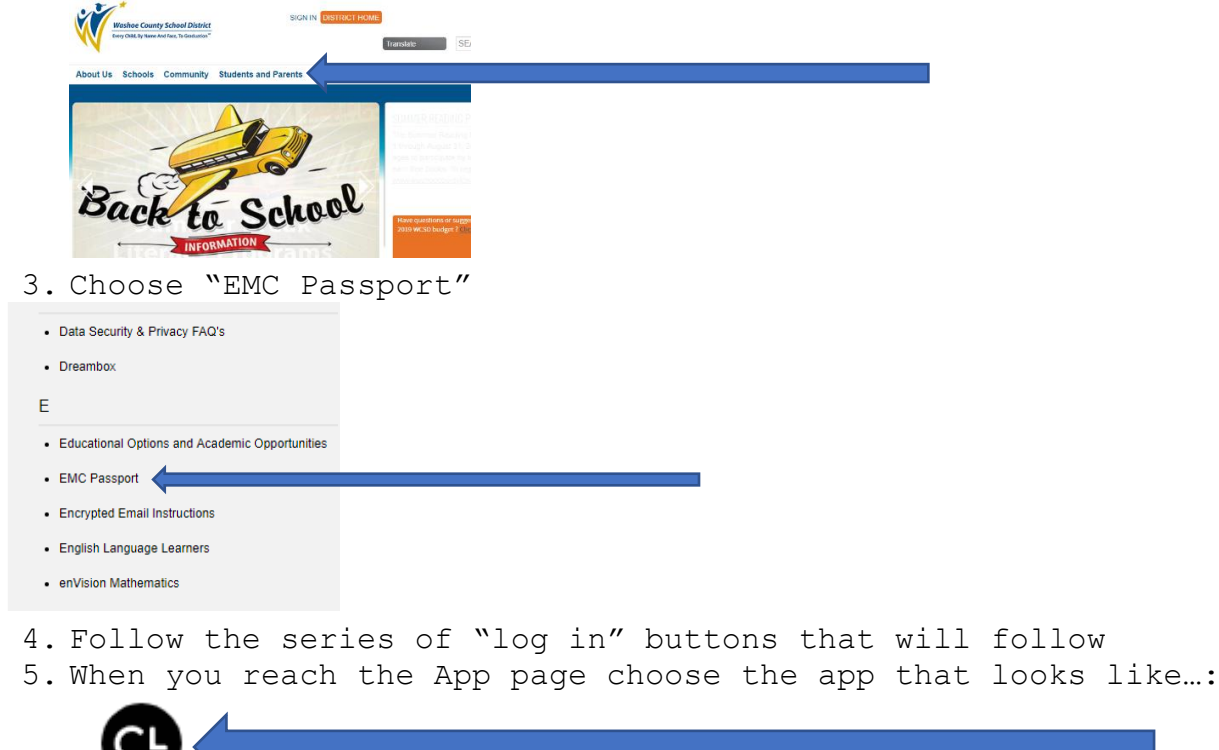

6. This will log you in

7. Once you are in Carnegie Learning your landing page should look like this:

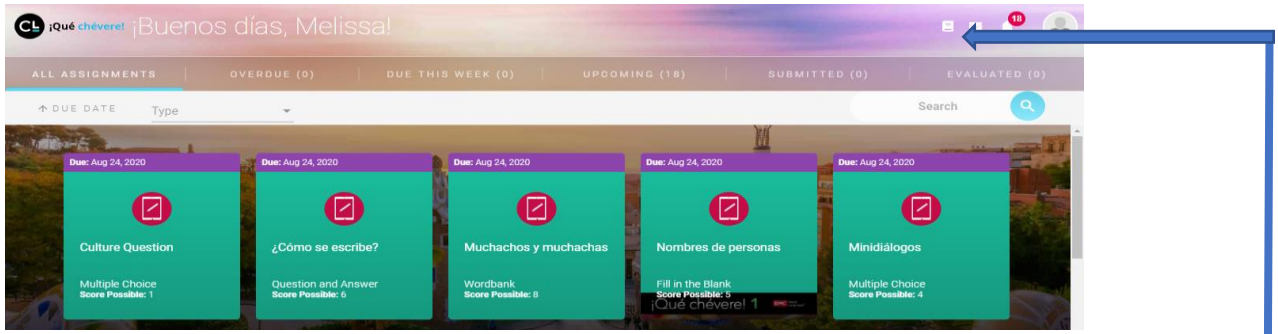

- 8. Your Resource library is located in the top right-hand corner.
- 9. Click on the icon
- 10. This link will take you to your resource library where you will find all of your resource books along with your textbook which is titled "Student Edition."

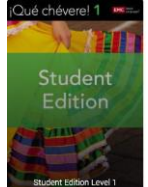